# HOW TO FIND A PROVIDER UMR Health Care

### STEP 1)

In THE URL, TYPE: <u>www.UMR.com</u> and the page below will show up. Click on the "Find a Provider" Box.

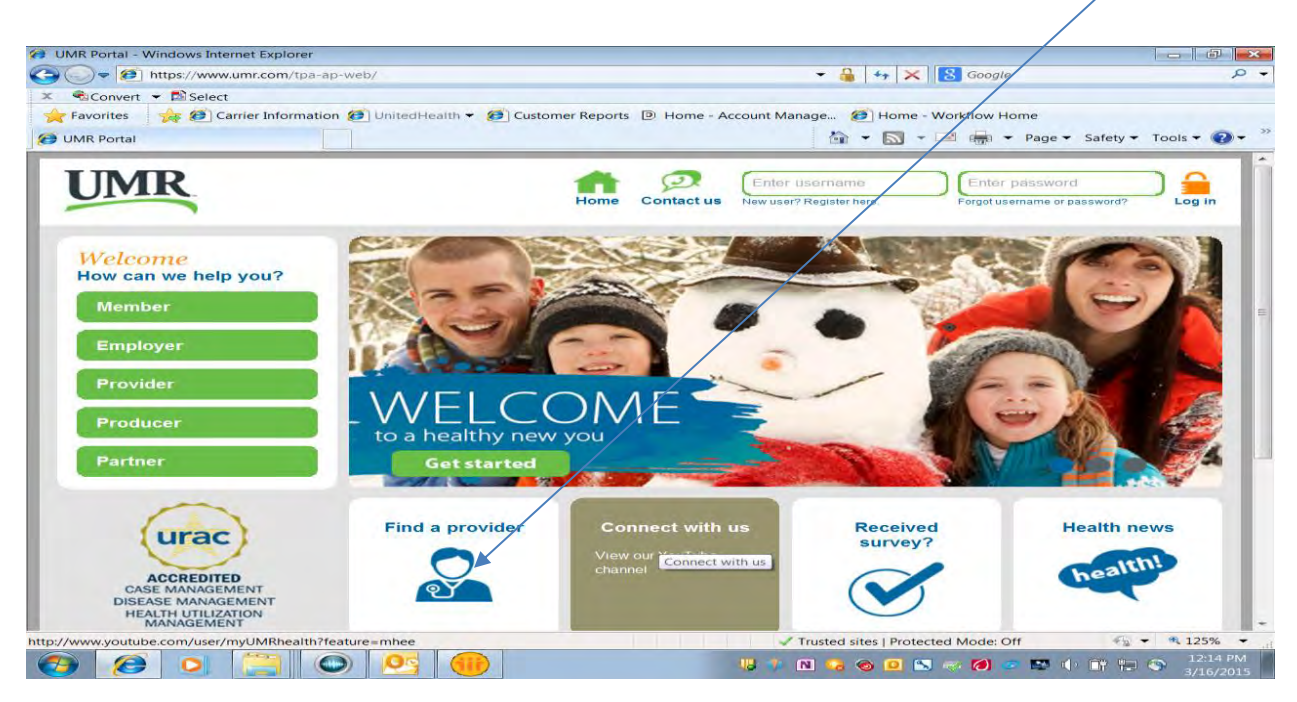

### STEP 2)

Confirm **Medical** radio button is selected. In the **Provider network** box, begin typing "UnitedHealthcare Choice Plus Network" and then select that network. Once that has populated, Click on **Search.** 

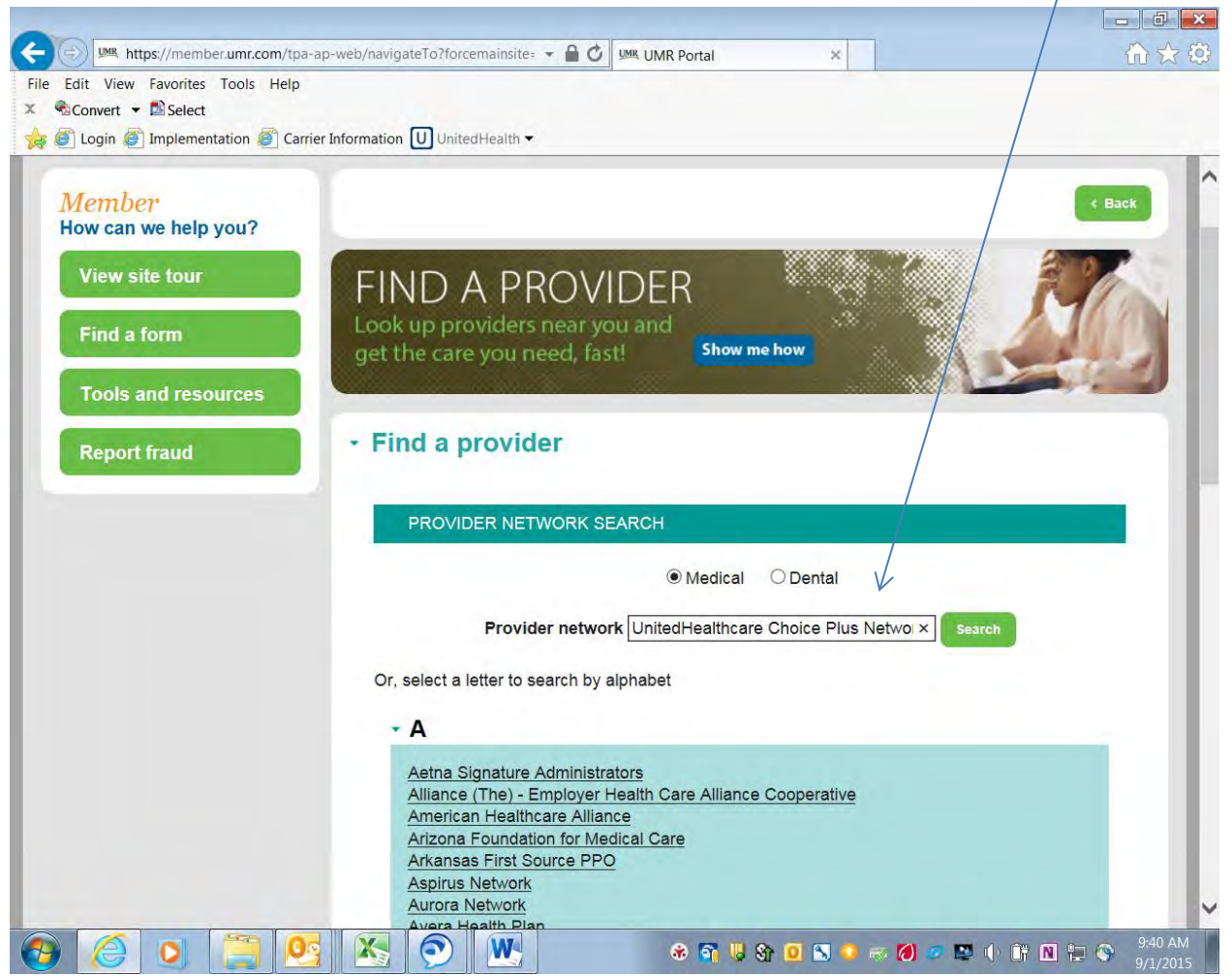

There will be 4 items listed:

- View Excluded Providers
- Search for a Medical Provider
- View Directory of behavioral health providers (Note: The Behavior Health providers are contracted thru Optum.)
- How can my provider join the network?

# Before searching for a provider, you may want to view this list of excluded providers.

### For Behavioral Health Providers

View directory of behavioral health providers (including counseling & substance abuse providers) Note: It is not necessary to login to "Live and Work Well" to view the directory, however please be sure to check your member ID card for eligibility verification instructions.

### STEP 3)

In the Find a Provider area, Click on "Search for a medical provider".

#### FIND A PROVIDER | UnitedHealthcare Choice Plus Network

#### Before searching for a provider, please view this list of excluded providers.

- View excluded providers
- Search for a medical provider

# STEP 4)

Click on "Change address" and enter where you want to search for your provider and hit "OK".

| - A https://www.groviderlookupopling.com                                                                                                    |                                                                                                    |                                                                                                    |                           |
|----------------------------------------------------------------------------------------------------|----------------------------------------------------------------------------------------------------|----------------------------------------------------------------------------------------------------|---------------------------|
| a a https://www.providenookuponime.com                                                                                                    | n/uhc/po7/Search.aspx                                                                                                    | 🝷 🔒 😽 🗙 🚺 Google                                                                                                    | Q                         |
| Convert - Select                                                                                                    |                                                                                                    |                                                                                                    |                           |
| r Favorites 👘 🍰 🧭 Carrier Information 🏉 Unit                                                                                                    | tedHealth 👻 🧭 Customer Reports 💿 Home - Account M                                                                                                    | lanage 🧭 Home - Workflow Home                                                                                                    |                           |
| GO UMR Portal GO Provider Lookup                                                                                                    | x                                                                                                    | 🎒 🕶 🔜 📼 👼 🕶 Page 🕶                                                                                                    | Safety + Tools + 🔞 +      |
| UnitedHealthcare<br>Find a Physician, Medical Group, Cli<br>Search: Anywhere                                                                                                    | nic or Facility                                                                                                    |                                                                                                    | Help<br>English   Español |
| Change address                                                                                                    |                                                                                                    |                                                                                                    |                           |
|                                                                                                    |                                                                                                    |                                                                                                    |                           |
| New Search Name, Group, Clinic, Facility, Specia                                                                                                    | ally or Condition                                                                                                    |                                                                                                    | 90                        |
|                                                                                                    |                                                                                                    |                                                                                                    |                           |
|                                                                                                    |                                                                                                    |                                                                                                    |                           |
|                                                                                                    | Personalize Your Search<br>Find doctors who treat patients like you.                                                                                                    |                                                                                                    |                           |
| COMMON PHYSICIAN SEARCHES                                                                                                    | Personalize Your Search<br>Find doctors who treat patients like you.                                                                                                    | COMMON CONDITION SEARCHES                                                                                                    |                           |
| COMMON PHYSICIAN SEARCHES<br>All Primary Care Physicians                                                                                                    | Personalize Your Search<br>Find doctors who treat patients like you.                                                                                                    | COMMON CONDITION SEARCHES                                                                                                    |                           |
| COMMON PHYSICIAN SEARCHES<br>All Primary Care Physicians<br>UnitedHealth Premium® Ter 1 Providers                                                                                                    | Personalize Your Search<br>Find doctors who treat patients like you.<br>COMMON FACILITY/CLINIC SEARCHES<br>Hospital<br>Urgent Care / Convenience Care Clinic                                                                                                    | COMMON CONDITION SEARCHES<br>Allergy/Hay Fever<br>Arthritis                                                                                                    |                           |
| COMMON PHYSICIAN SEARCHES<br>All Primary Care Physicians<br>UnitedHealth Premium® Tier 1 Providers<br>Search by Physician Soecialty                                                                                                    | Personalize Your Search<br>Find doctors who treat patients like you,<br>COMMON FACILITY/CLINIC SEARCHES<br>Hospital<br>Urgent Care/Convenience Care Clinic<br>Laboratory Facility                                                                                                    | COMMON CONDITION SEARCHES<br>Allergy/Hay Fever<br>Arthritis<br>Asthma                                                                                                    |                           |
| COMMON PHYSICIAN SEARCHES<br>All Primary Care Physicians<br>UnitedHealth Premium® Tier 1 Providers<br>Search by Physician Speciality<br>All Physician Specialities                                                                                                    | Personalize Your Search<br>Find doctors who treat patients like you.<br>COMMON FACILITY/CLINIC SEARCHES<br>Hospital<br>Urgent Care /Convenience Care Clinic<br>Laboratory Facility<br>Search by Facility Type                                                                                                    | COMMON CONDITION SEARCHES<br>Allergy/Hay Fever<br>Arthritis<br>Asthma<br>Breast Cancer                                                                                                    |                           |
| COMMON PHYSICIAN SEARCHES<br>All Primary Care Physicians<br>UnitedHealth Premium® Tier 1 Providers<br>Search by Physician Specialty<br>All Physician Specialties<br>Cardiohex                                                                                                    | Personalize Your Search<br>Find doctors who treat patients like you.<br>COMMON FACILITY/CLINIC SEARCHES<br>Hospital<br>Urgent Care/Convenience Care Clinic<br>Laboratory Facility<br>Search by Facility Type<br>All Facilities                                                                                                    | COMMON CONDITION SEARCHES<br>Allergy/Hay Fever<br>Arthritis<br>Asthma<br>Breast Cancer<br>Diabetes                                                                                                    |                           |
| COMMON PHYSICIAN SEARCHES<br>All Primary Care Physicians<br>UnitedHealth Premium® Tier 1 Providers<br>Search by Physician Specialty<br>All Physician Specialties<br>Cardiology<br>Chiropractic Medicine                                                                                                    | Personalize Your Search<br>Find doctors who treat patients like you.<br>COMMON FACILITY/CLINIC SEARCHES<br>Hospital<br>Urgent Care/Convenience Care Clinic<br>Laboratory Facility<br>Search by Facility Type<br>All Facilities<br>And Facilities                                                                                                    | COMMON CONDITION SEARCHES<br>Allergy/Hay Fever<br>Arthritis<br>Asthma<br>Breast Cancer<br>Diabetes<br>Heart Disease                                                                                                    |                           |
| COMMON PHYSICIAN SEARCHES<br>All Primary Care Physicians<br>UnitedHealth Premium® Tier 1 Providers<br>Search by Physician Specialty<br>All Physician Specialties<br>Cardiology<br>Chiropractic Medicine<br>Dermationey                                                                                                    | Personalize Your Search<br>Find doctors who treat patients like you.                                                                                                    | COMMON CONDITION SEARCHES<br>Allergy/Hay Fever<br>Arthritis<br>Asthma<br>Breast Cancer<br>Diabetes<br>Heart Disease<br>High Cholesterol                                                                                                 |                           |
| COMMON PHYSICIAN SEARCHES<br>All Primary Care Physicians<br>UnitedHealth Premium® Tier 1 Providers<br>Search by Physician Specialty<br>All Physician Specialties<br>Cardiology<br>Chiropractic Medicine<br>Dermatology<br>Ear. Nose and Throat (ENT)                                                                                                    | Personalize Your Search<br>Find doctors who treat patients like you.<br>COMMON FACILITY/CLINIC SEARCHES<br>Hospital<br>Urgent Care/Convenience Care Clinic<br>Laboratory Facility<br>Search by Facility Type<br>All Facilities<br>Ambutory Surgicenter<br>Cardiac Diagnostic Center<br>Diakvis Center                                                                                                    | COMMON CONDITION SEARCHES<br>Allergy/Hay Fever<br>Arthritis<br>Asthma<br>Breast Cancer<br>Diabetes<br>Heart Disease<br>High Cholesterol<br>High Bood Pressure                                                                           |                           |
| COMMON PHYSICIAN SEARCHES<br>All Primary Care Physicians<br>UnitedHealth Premium® Tier 1 Providers<br>Search by Physician Specialties<br>Cardiology<br>Chiropractic Medicine<br>Dermatology<br>Ear, Nose and Throat (ENT)<br>Family Practice                                                                                                    | Personalize Your Search<br>Find doctors who treat patients like you.<br>COMMON FACILITY/CLINIC SEARCHES<br>Hospital<br>Urgent Care /Convenience Care Clinic<br>Laboratory Facility<br>Search by Facility Type<br>All Facilities<br>Ambulatory Surgicenter<br>Cardiac Diagnostic Center<br>Dialysis Center<br>Dialysis Center                                                                                                    | COMMON CONDITION SEARCHES<br>Allergy/Hay Fever<br>Arthritis<br>Asthma<br>Breast Cancer<br>Diabetes<br>Heart Disease<br>High Blood Pressure<br>Kidney Disease                                                                            |                           |
| COMMON PHYSICIAN SEARCHES<br>All Primary Care Physicians<br>UnitedHealth Premium® Tier 1 Providers<br>Search by Physician Specialty<br>All Physician Specialties<br>Cardiology<br>Chiropractic Medicine<br>Dermatology<br>Ear, Nose and Throat (ENT)<br>Family Practice<br>Gastroenterology                                                                     | Personalize Your Search<br>Find doctors who treat patients like you.                                                                                                    | COMMON CONDITION SEARCHES<br>Allergy/Hay Fever<br>Arthritis<br>Asthma<br>Breast Cancer<br>Diabetes<br>Heart Disease<br>High Cholesterol<br>High Blood Pressure<br>Kidney Disease<br>Joint Pain                                          |                           |
| COMMON PHYSICIAN SEARCHES<br>All Primary Care Physicians<br>UnitedHealth Premium@ Tier 1 Providers<br>Search by Physician Speciality<br>All Physician Specialities<br>Cardiology<br>Chiropractic Medicine<br>Dermatology<br>Ear, Nose and Throat (ENT)<br>Family Practice<br>Gastroenterology<br>General Practice                                               | Personalize Your Search<br>Find doctors who treat patients like you.<br>COMMON FACILITY/CLINIC SEARCHES<br>Hospital<br>Urgent Care/Convenience Care Clinic<br>Laboratory Facility Type<br>All Facilities<br>Ambulatory Surgicenter<br>Cardiac Diagnostic Center<br>Dialysis Center<br>Dialysis Center<br>Dualse Medical Equipment<br>Extended Care Facility<br>Freestanding Facility                                             | COMMON CONDITION SEARCHES<br>Allergy/Hay Fever<br>Arthritis<br>Asthma<br>Breast Cancer<br>Diabetes<br>Heart Disease<br>High Blood Pressure<br>Kidney Disease<br>Joint Pain<br>Mammogram                                                 |                           |
| COMMON PHYSICIAN SEARCHES<br>All Primary Care Physicians<br>UnitedHealth Premium® Tier 1 Providers<br>Search by Physician Specialty<br>All Physician Specialties<br>Cardiology<br>Chiropractic Medicine<br>Dermatology<br>Ear, Nose and Throat (ENT)<br>Family Practice<br>Gastroenterology<br>General Practice<br>Internal Medicine                            | Personalize Your Search<br>Find doctors who treat patients like you.                                                                                                    | COMMON CONDITION SEARCHES<br>Allergy/Hay Fever<br>Arthritis<br>Asthma<br>Breast Cancer<br>Diabetes<br>Heart Disease<br>High Cholesterol<br>High Blood Pressure<br>Kidney Disease<br>Joint Pain<br>Mammogram<br>Obstructive Sleep Apnea. |                           |
| COMMON PHYSICIAN SEARCHES<br>All Primary Care Physicians<br>UnitedHealth Premium@ Tier 1 Providers<br>Search by Physician Specialty<br>All Physician Specialties<br>Cardiology<br>Chiropractic Medicine<br>Dermatology<br>Earl, Nose and Throat (ENT)<br>Family Practice<br>Gastroenterology<br>General Practice<br>Internal Medicine<br>Obstetrics (Gynecology | Personalize Your Search<br>Find doctors who treat patients like you.<br>COMMON FACILITY/CLINIC SEARCHES<br>Hospital<br>Urgent Care /Convenience Care Clinic<br>Laboratory Facility<br>Search by Facility Type<br>All Facilities<br>Ambulatory Surgicenter<br>Cardiac Diagnostic Center<br>Dialysis Center<br>Durable Medical Equipment<br>Extended Care Facility<br>Freestanding Facility<br>Home Health Agency<br>Hopice Center | COMMON CONDITION SEARCHES<br>Allergy/Hay Fever<br>Arthritis<br>Asthma<br>Breast Cancer<br>Diabetes<br>Heart Disease<br>High Blood Pressure<br>Kidney Disease<br>Joint Pain<br>Mammogram<br>Obstructive Sleep Apnea.<br>Prostate Exam    |                           |

# STEP 5)

You may now begin your search by typing in the **New Search** box. If you wish to select by a Physician Specialty or Facility, Click on the blue headers.